## Windows 10 October 2018 Update (1809)

We have received reports of symptoms that the background color of the menu becomes bright after updating to Windows 10 October 2018 Update (1809). If you experience these symptoms, please change the settings in the following procedure.

\* You can perform the same procedure for Windows 10 April 2018 Update (1803).

[Introduction]

• To update Windows, Internet connection is required.

[How to deal]

Apply the standard SHIMA SEIKI settings in SDS-ONE APEX setting program. (Approximate time required: 5 minutes)

1. Execute [Win10UpdatePatch] and then click [Post-processing of Feature Update].

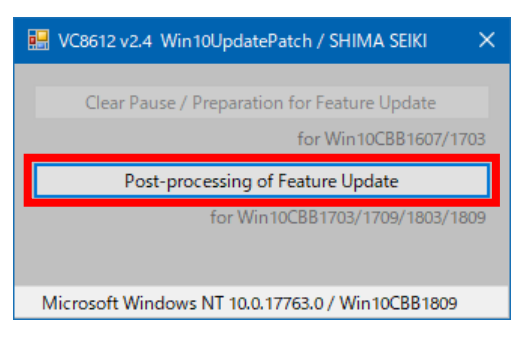

2. When it runs correctly, the message [Successful completion.] is displayed. Click [OK] to close the menu.

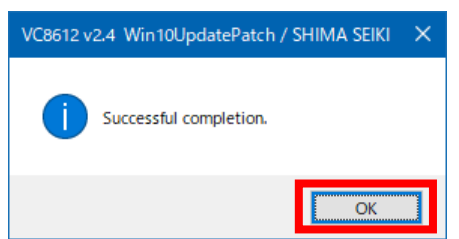

3. Standard setting of SHIMA SEIKI design system is now complete.